# วิธีการ ยืม-คืน

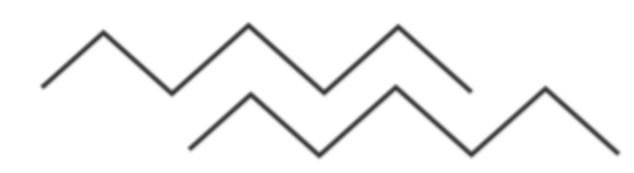

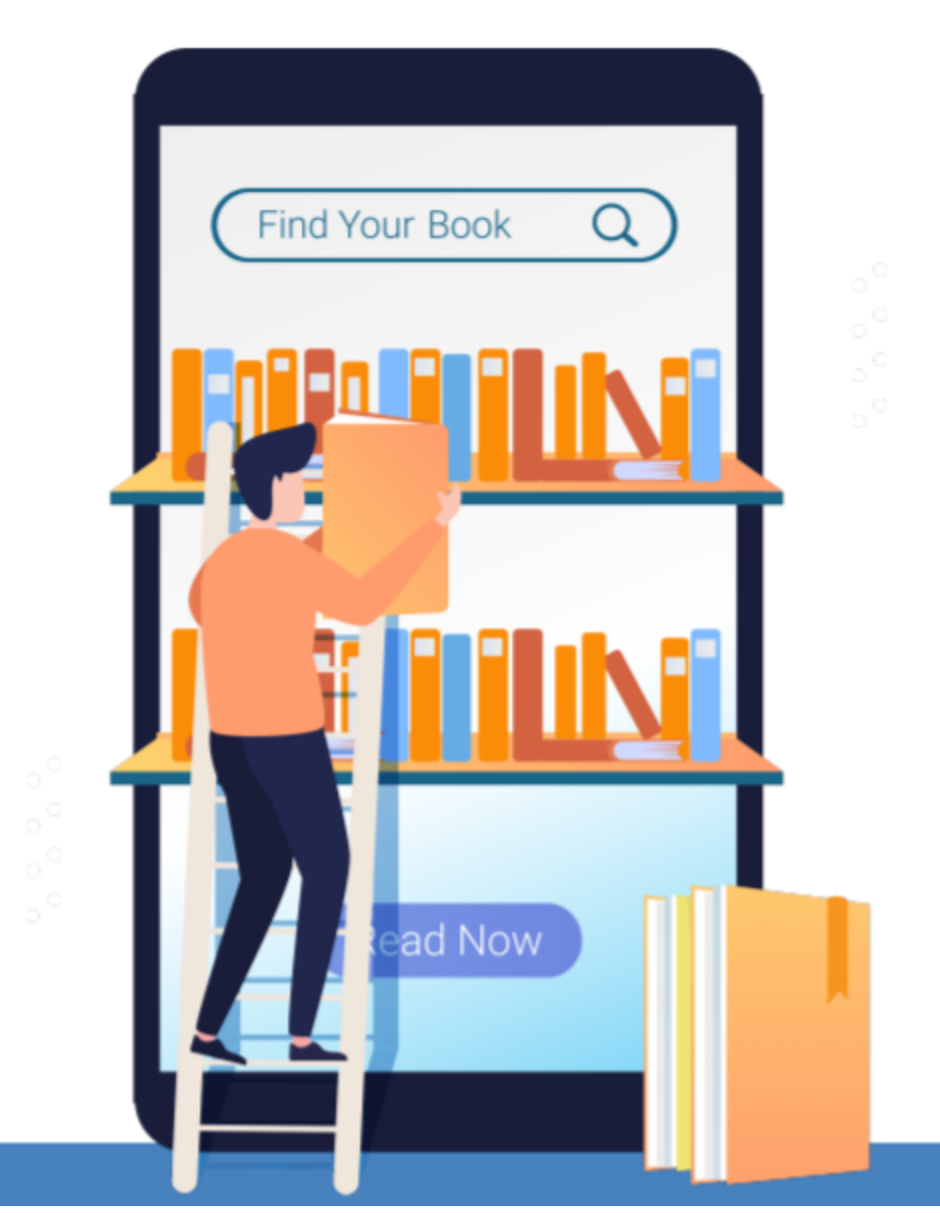

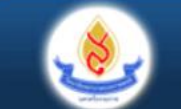

วิทยาลัยพยาบาลบรมราชชนนี นครศรีธรรมราช Boromarajonani College of Nursing Nakhon Si Thammarat

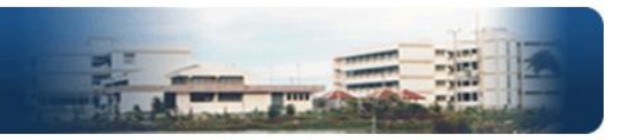

#### เข้าส่ระบบ/สมัครสมาชิก

#### เกี่ยวกับวิทยาลัย • หน้าแรก ประวัติวิทยาลัย • ข้อมูลทั่วไป โครงสร้างวิทยาลัย

#### หน่วยงานภายใน สำนักงานผู้อำนวยการ ฝ่ายวิชาการ ฝ่ายวิจัยและบริการวิชาการ ฝ่ายบริหาร

#### บริการนักศึกษา

• ระบบทะเบียน ระบบสืบค้นห้องสมุด • ฐานข้อมูล CINAHL Plus <u>e-learning</u>
<u>ดาวน์โหลดเอกสาร</u>

• <u>แบบฟอร์ม AF 06-01 แบบ</u> <u>เสนอเพื่อขอรับการพิจารณา จริยธรรมการวิจัยในมนุษย์</u> ดาวน์โหลดเอกสารที่ เกี่ยวข้อง

กองทุนเงินให้กู้ยืมเพื่อการศึกษา

กองทุนเงินให้กู้ยืมเพื่อการศึกษา

ระบบฐานข้อมลประกันคณภาพ

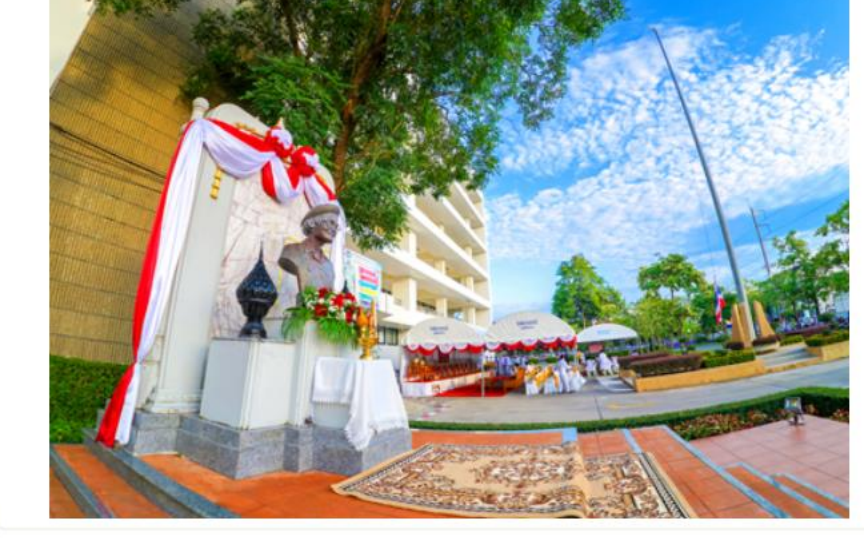

ยินดีต้อนรับส่ เว็บไซต์ วิทยาลัยพยาบาลบรมราชชนนี นครศรีธรรมราช

#### ข่าวประชาสัมพันธ์

#### ข่าวประชาสัมพันธ์สำหรับนักศึกษา

- ประกาศรายชื่อผู้มีสิทธิ์เข้าศึกษา(เพิ่มเติม) รอบรับตรงอิสระ(เพิ่มเติม) 2564 <u>รายละเอียด</u>
- ประกาศรายชื่อผู้มีสิทธิ์เข้าศึกษา รอบรับตรงอิสระ(เพิ่มเติม) 2564 <u>รายฉะเอียด</u>
- ประกาศรายชื่อนั้กศึกษาใหม่ รอบการรับตรงอิสระ 2564 รายละเอียด
- เปิดรับสมัครทนการศึกษาทั่วไปสำหรับปีการศึกษา 2564 โปสเตอร์ รายละเอียด ใบสมัคร
- ประกาศรายชื่อผ้ผ่านการคัดเลือก รอบการรับตรงอิสระ ปีการศึกษา 2564 <u>รายละเอียด</u>
- ประกาศรายชื่อนักศึกษาใหม่ รอบการรับ Admissions 2564 รอบเรียกเพิ่มเติมครั้งที่1 และเรียกเพิ่มเติมครั้งที่ 2 รายละเอียด
- ประกาศรายชื่อผู้ผ่านการคัดเลือก รอบการรับ Admissions 2564 เรียกเพิ่มเติมครั้งที่ 2 รายละเอียด
- ค่มือนักศึกษาหลักสตรพยาบาลศาสตรบัณฑิต ปีการศึกษา 2564 รายละเอียด

• ส่มือน้อสือนอนอ้อสุทธนัสอาหารมอน มีออรส์อนอ 2564 สามารับอีนอ

#### 4 ตุลาคม 2564

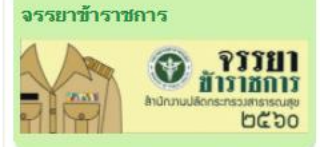

ผ้อำนวยการ

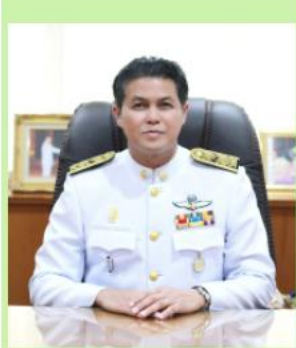

นายสทัศน์ เหมทานนท์ <u>สายตรงผู้อำนวยการ</u> ສະນນ PIEiS

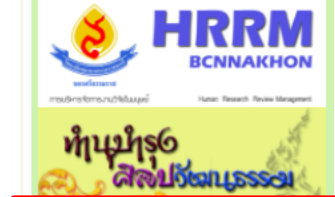

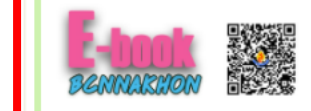

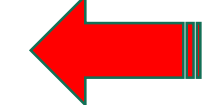

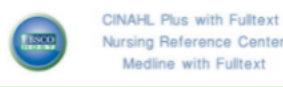

### 1. เข้าสู้ระบบด้วย Username / Password ที่บรรณารักษ์ลงทะเบียนไว้แล้ว

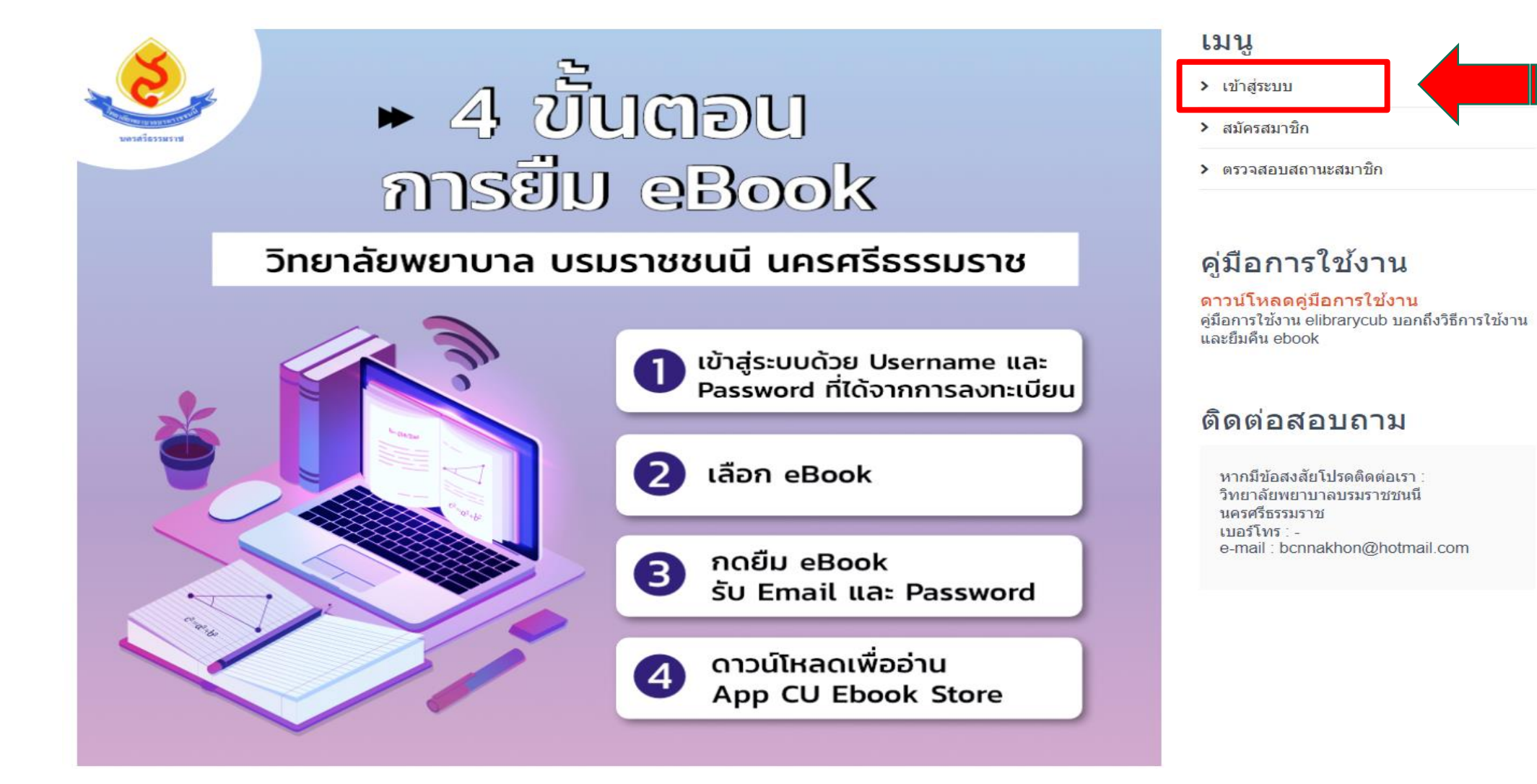

### 2. สมาชิกสามารถยื่ม Ebook

- ยืม Ebook ได้ครั้งละ 1 เล่ม
- ระยะเวลาการยืม 3 วัน
- การคืนเมื่อถึงกำหนด ระบบจะ คืนอัตโนมัติ

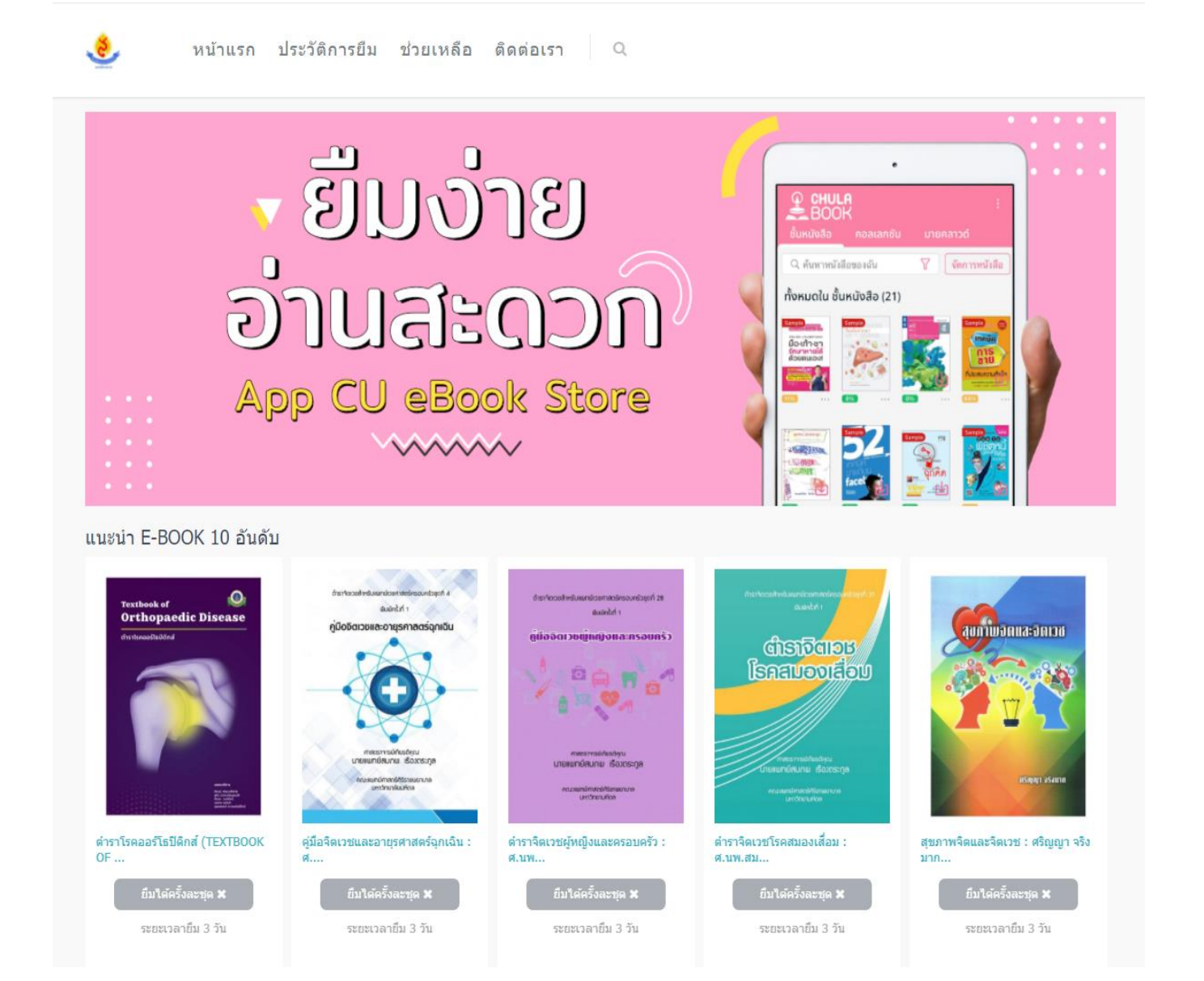

### 3. เลือก หนังสือลงตะกร้า คลิกยืม Ebook

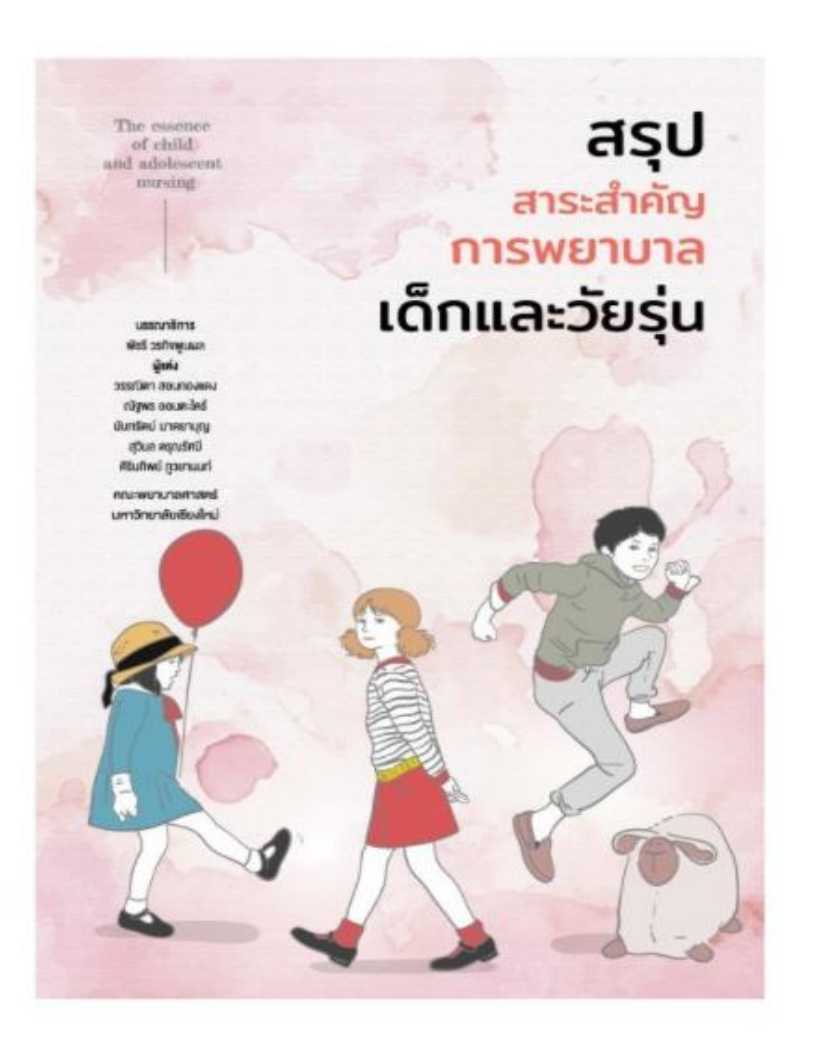

สรุปสาระสำคัญการพยาบาลเด็กและวัยรุ่น : วรรณิดา สอน กองแดง ณัฐพร ออนตะไคร้ นันทรัตน์ มาตยาบุญ สุวิมล ดรุณรัศมี ศิรินทิพย์ ภูวยานนท์

| คงเหลือ 10 เล่ม                       | สถานะ: ว่าง 🗸 |
|---------------------------------------|---------------|
| ระยะเวลาในการยืม : 3 วัน<br>ยืม EBOOK |               |

รายละเอียด : การพยาบาลเด็กและวัยรุ่นหนึ่งในแปดของวิชาที่มีการสอบความรู้เพื่อขึ้นทะเบียนและรับ ใบอนุญาตเป็นผู้ประกอบวิชาชีพ การพยาบาลและผดุงครรภ์ ที่กำหนดโดยสภาการพยาบาล นอกจากนี้ การพยาบาลเด็ก และวัยรุ่นก็เป็นหนึ่งในหมวดวิชาเฉพาะที่กำหนดในมาตรฐานคุณวุฒิระดับปริญญาตรี สาขาพยาบาลศาสตร์ พ.ศ. 2560 ดังนั้น จึงถือเป็นวิชาหลักที่มีความ สำคัญสำหรับนักศึกษาพยาบาลใน ทุกสถาบัน

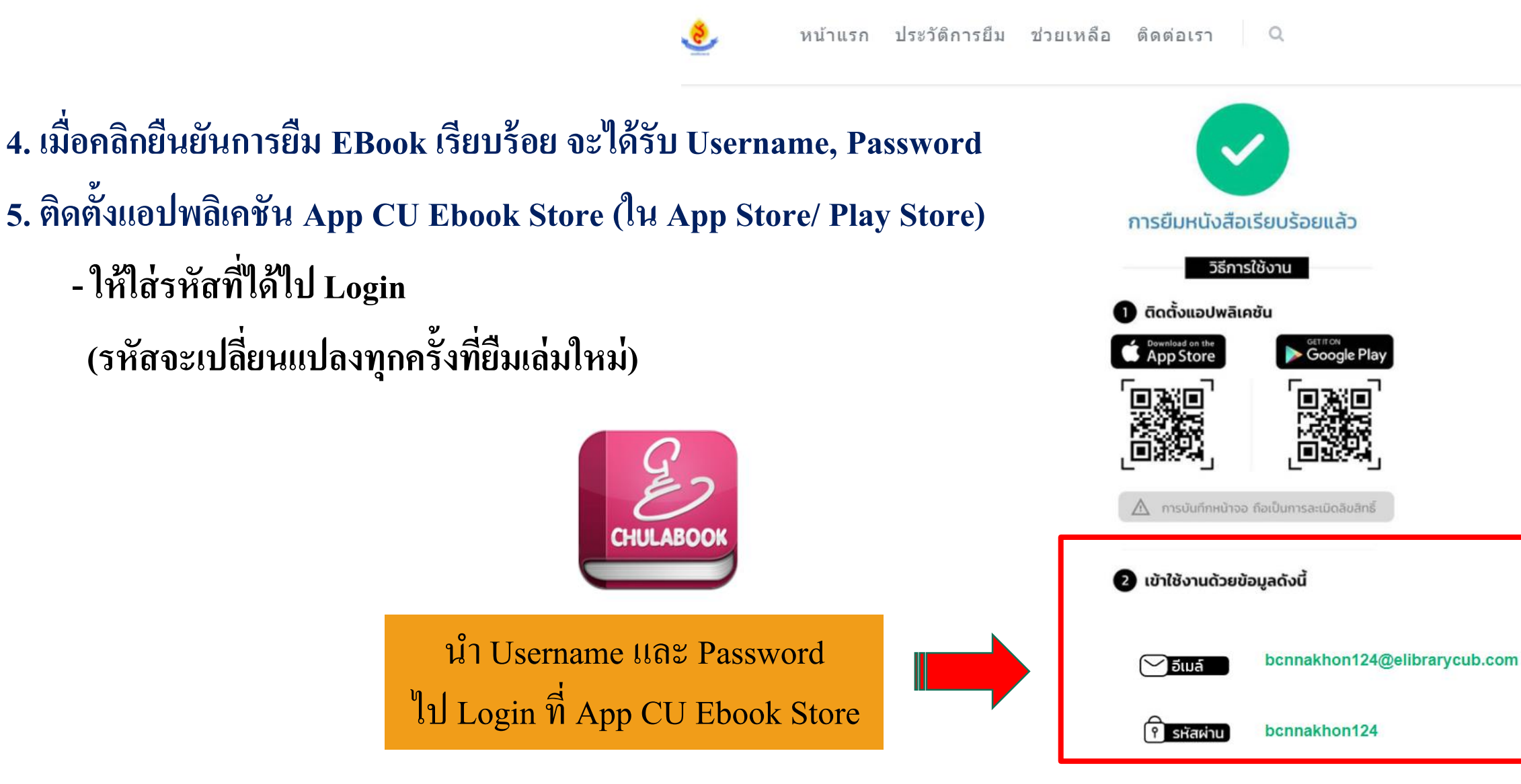

6. หนังสือจะเข้าไปอยู่ใน shelf

# Login ด้วย Username , Password ที่ได้มา ล็อกอินด้วย chulabook แอกเคานต์ ขเซอร์เนม bcnnakhon124@elibrarycub.com พาสเวิร์ด 0 ..... ลืมพาสเวิร์ด ລິມຍູເຫວຣ໌ເບບ

#### Ebook ที่ยืมอยู่ใน shelf

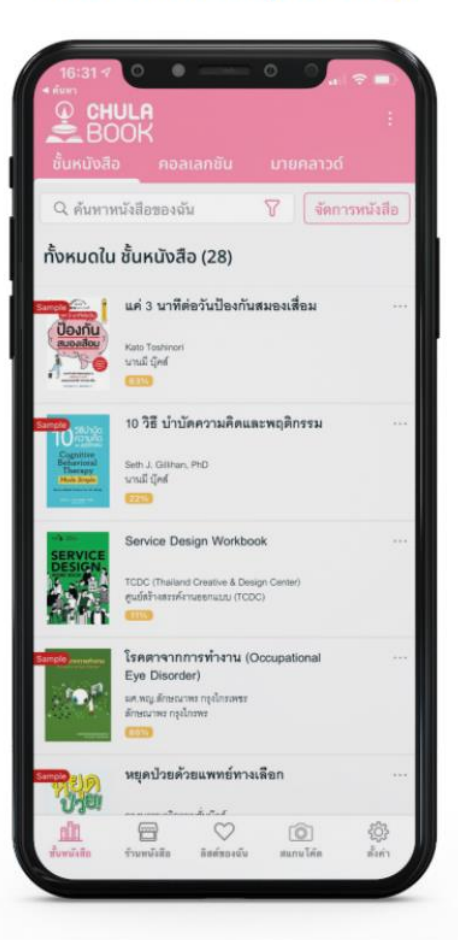

#### อ่านได้เลยยย‼

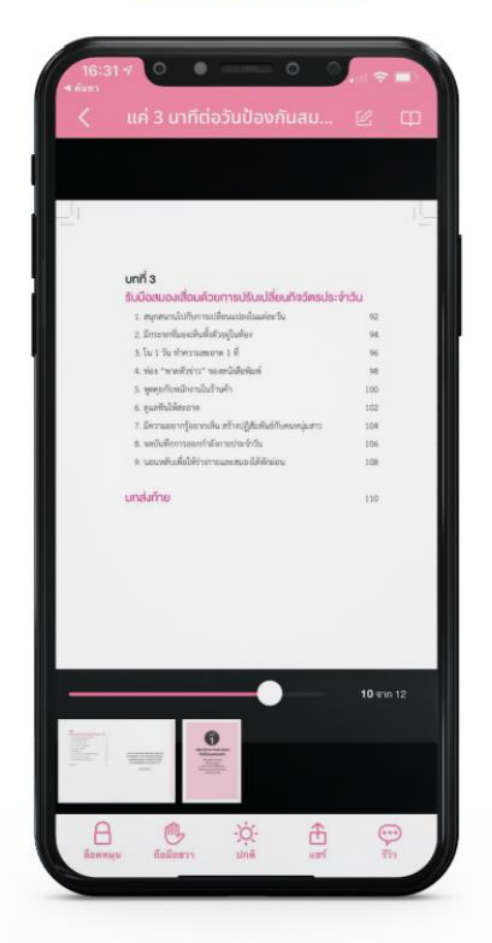

\*\* เมื่อถึงกำหนดการคืน หนังสือจะไม่โชว์ที่shelf และสมาชิกไม่สามารถเข้าระบบได้ด้วย Username / Password เดิม

7. กรณี ต้องการดาวน์โหลด App CU Ebook Store ในคอมพิวเตอร์

ดาวโหลดโปรแกรม
Chulabook
โดยค้นหาเครื่องมือจาก
ด้านล่างซ้ายของหน้าจอ
คอมพิวเตอร์

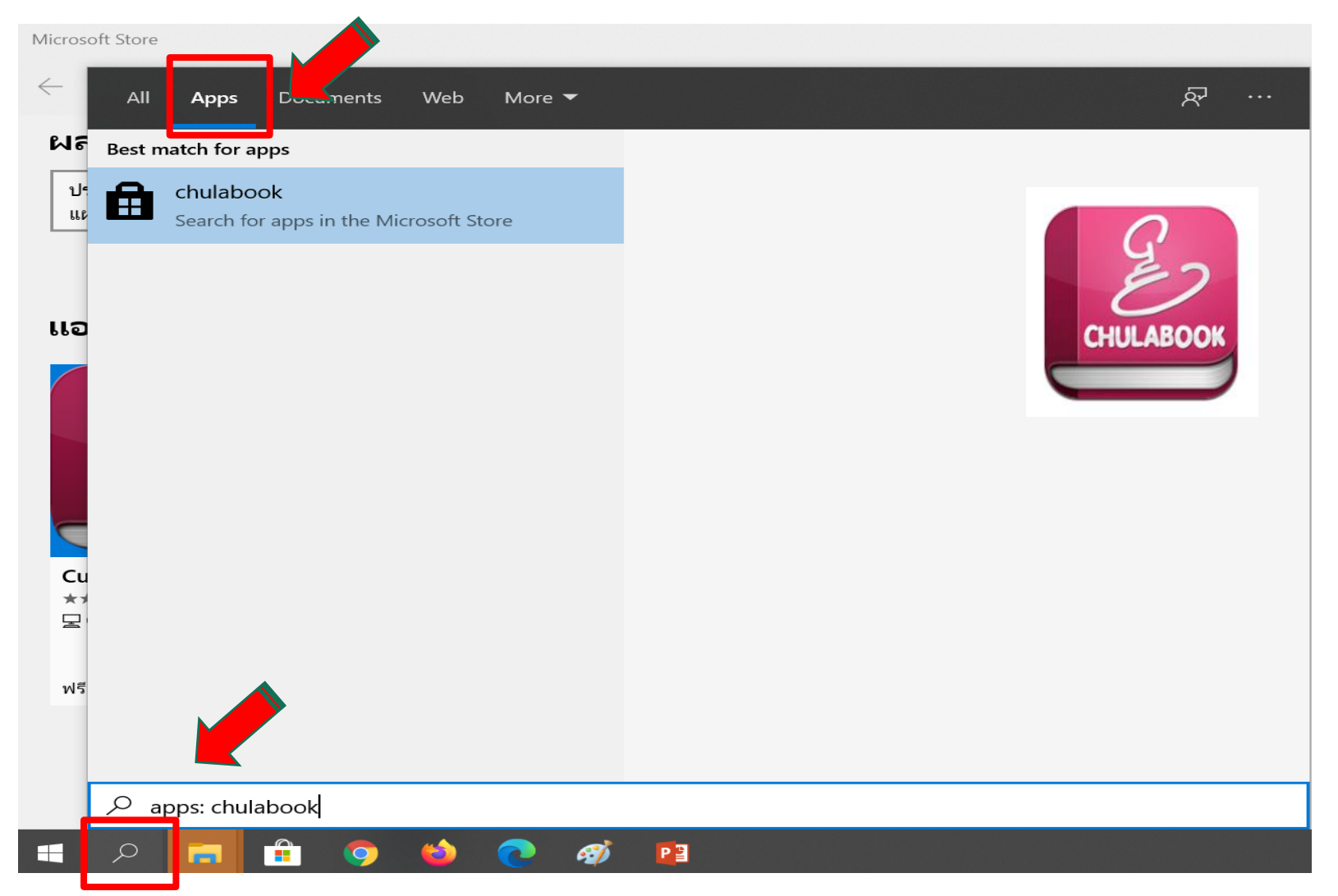

### 8. ເຈົ້າສູ່ ระบบ

- ล๊อกอินด้วย Chulabook - ให้ใส่รหัสที่ได้ไป Login (รหัสจะเปลี่ยนแปลงทุกครั้งที่ยืม

เล่มใหม่)

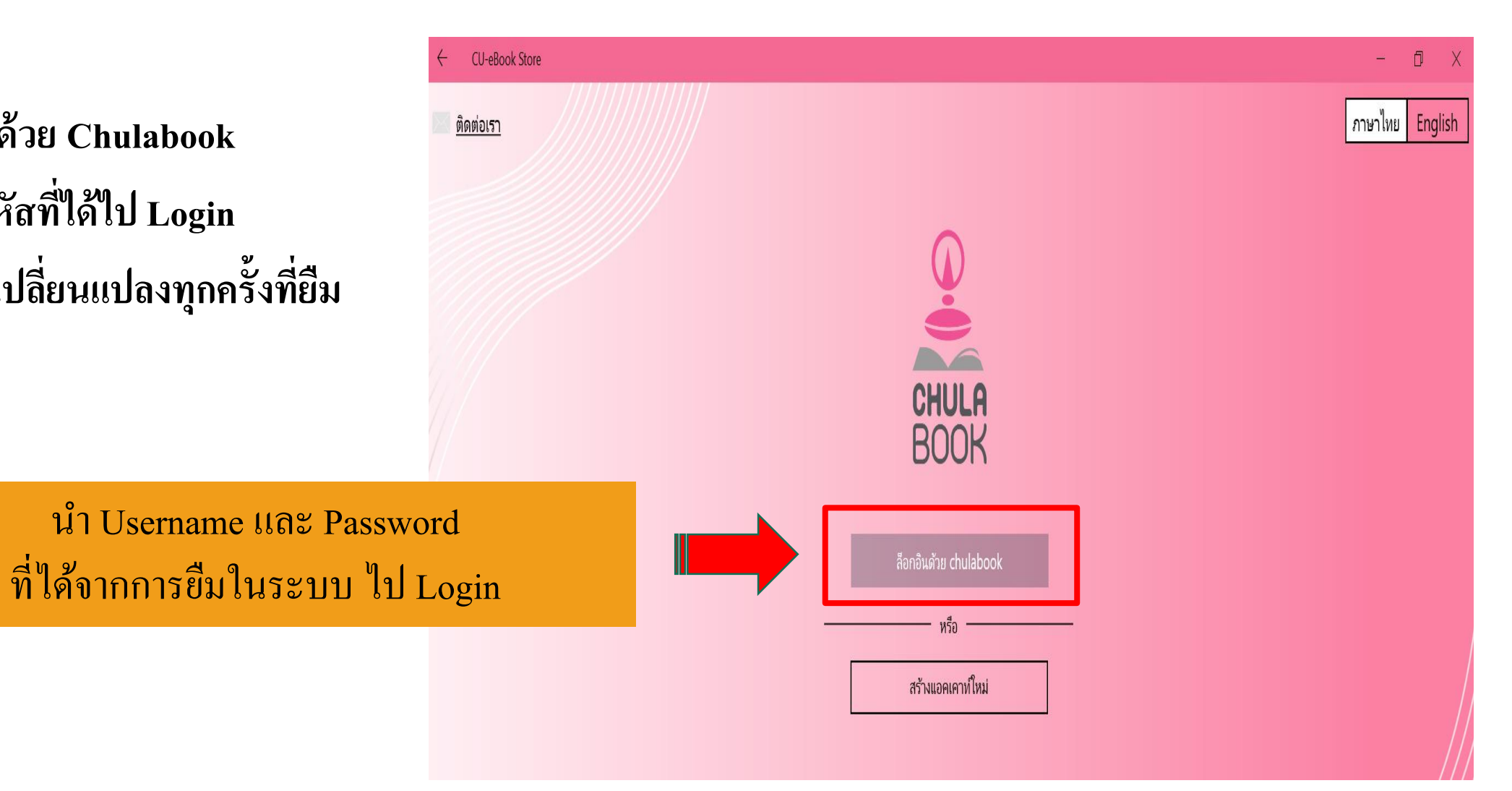

### 9. หนังสือจะเข้าไปอยู่ใน shelf สามารถกด download เพื่ออ่าน

| ← bcnnakł                                                                                                    | hon124@elibrarycub.com - CU-eBook Store                   | -     | o x        |
|----------------------------------------------------------------------------------------------------|-----------------------------------------------------------|-------|------------|
| ชั้นหนังสือ                                                                                                    | มายคลาวด้ ตั้งค่า                                         |       | ซื้ออีบุ๊ก |
| เลือก ค                                                                                                    | อลเล็คชั่น แสดง : ไอคอน เรียง : กิจกรรมล่าสุด แสดงทั้งหมด | ค้นหา | م          |
| Prieste<br>Baltinest<br>Baltinest<br>Baltines |                                                           |       |            |